# Hoe een starttijd reserveren via uw i-pass

## Ga naar de AGS WEBSITE

## Klik op i-golf logo

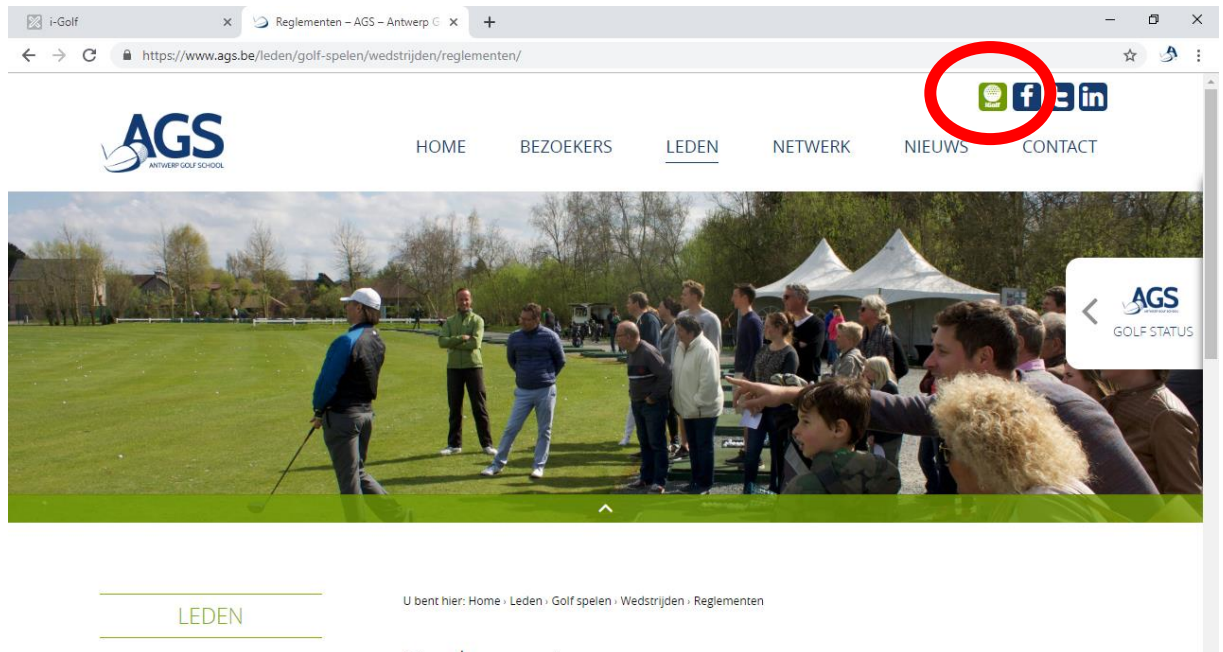

| GOLF SPELEN |           | Reglementen                                                                                                    |    |
|-------------|-----------|----------------------------------------------------------------------------------------------------|----|
| Tarieven    |           | Hier vind je alles in verband met onze interne en externe wedstrijden en reglementen.                             |    |
| Wedstrijden |           | AGS LOCAL RULES                                                                                                   |    |
| Reglementen |           | Local Rules AGS 2017                                                                                              |    |
| Kalender    |           | <br>De volgende Plaatselijke Regels zijn van toepassing op alle wedstrijden ingericht op de Compact Holes van AGS |    |
| Sportcomite |           | WEDSTRIJDREGELEMENTEN 2019                                                                                        |    |
| JEUGD       | Ð         | wedstrijdreglement compact holes op verplaatsing 2019                                                             |    |
| o 🗂 🥅 🛱     | <u> 6</u> |                                                                                                    | E. |

## Log in met uw federatienummer en paswoord

## (neem contact op met ons secretariaat als je dit niet kent)

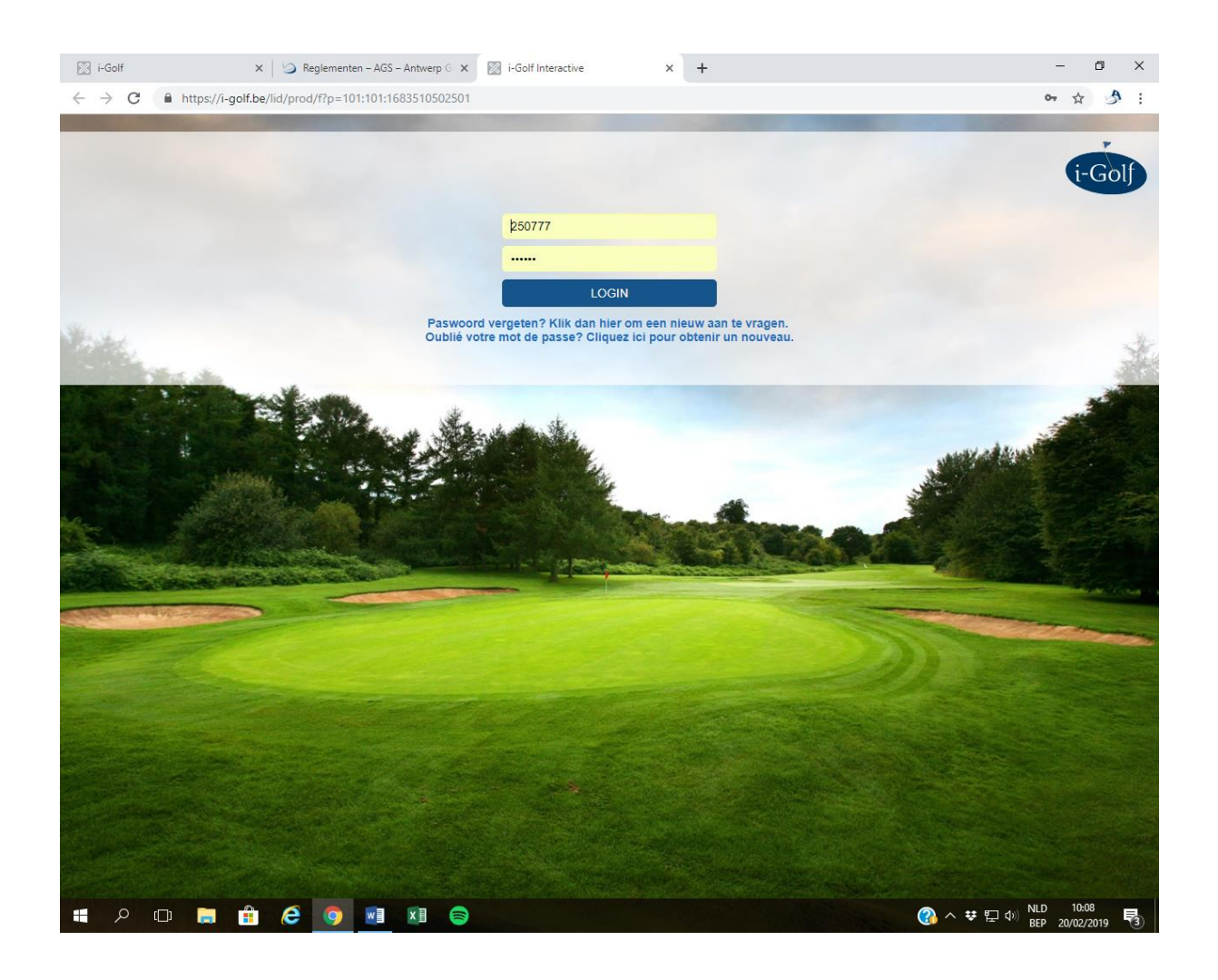

### Klik op Reservatie / Tee -reservatie

#### Selecteer Tee reservatie

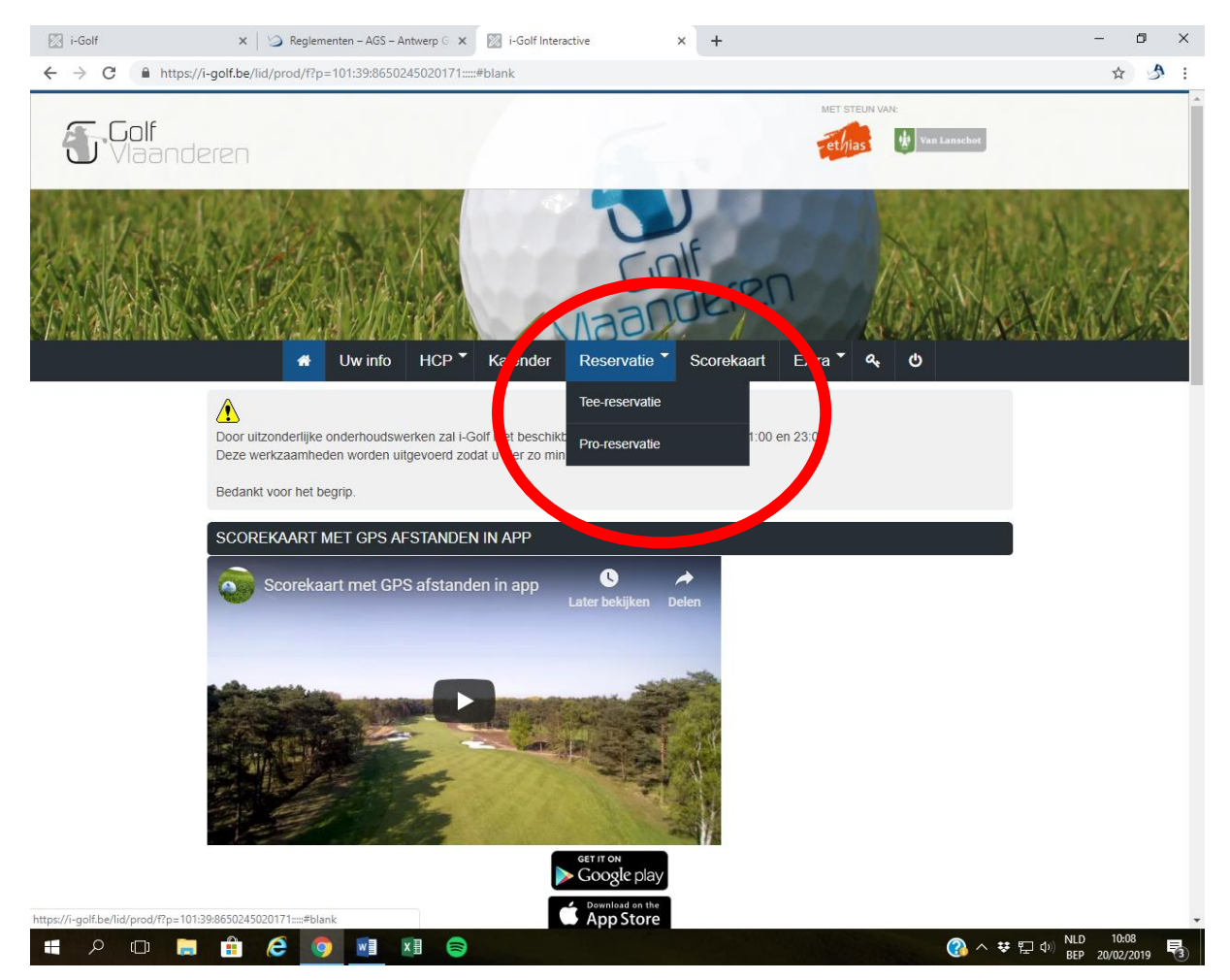

## Kies een tijdsblok

Het getal dat je ziet zijn het aantal beschikbare plaatsen in het gewenste tijdsblok. De kleur geeft ook een indicatie van het aantal beschikbare plaatsen. Klik op een tijdsblok om te reserveren.

| 🔀 i-Golf                                         | 🗙 🛛 🌀 Reglementen – AGS – Antw          | erp G 🗙 [              | i-Golf Interact | ve            | × +      |             |          |          |          |                  | -     | ٥ |
|--------------------------------------------------|-----------------------------------------|------------------------|-----------------|---------------|----------|-------------|----------|----------|----------|------------------|-------|---|
| $\leftrightarrow$ $\rightarrow$ C $\cong$ https: | //i-golf.be/lid/prod/f?p=101:40:8650245 | 020171::NO:            | RP,40::         |               |          |             |          |          |          | <                | • ☆   | A |
|                                                  | Uw info                                 | HCP T                  | Kalender        | Reservatie    | Score    | ekaart      | Extra *  | مبر الم  |          |                  |       |   |
|                                                  | Datum :<br>Club(s) :                    | 20/02/2019<br>Eigen Al | le Vlaamse      | Waalse        | Zoeken   | op clubnaam |          |          |          |                  |       |   |
|                                                  | Toon :                                  | Lijst 🛛 Kaa            | rt Online Te    | e Times       |          |             |          |          |          |                  |       |   |
|                                                  | Afstand berekend tov : C                | leydaellaan            | 16 B14, 2630    | Aartselaar, E | 3elgië   |             |          |          |          |                  |       |   |
|                                                  | ANTWERP GOLFSCHOOL                      |                        |                 |               |          |             |          |          | km       |                  |       |   |
|                                                  | Course                                  | Time                   | wo 20/02        | do 21/02      | vr 22/02 | za 23/02    | zo 24/02 | ma 25/02 | di 26/02 |                  |       |   |
|                                                  | Compact Holes 6 holes (Max. Hcp: 4      | 6)                     | DAG             | DAG           | DAG      | DAG         | DAG      | DAG      | DAG      |                  |       |   |
|                                                  |                                         | 00-10u                 | 0               | 60            | 60       | 60          | 60       | 60       | 60       |                  |       |   |
|                                                  |                                         | 10-12                  | 56              | 64            | 64       | 32          | 32       | 64       | 64       |                  |       |   |
|                                                  |                                         | 12-1                   | 60              | 60            | 60       | 28          | 28       | 60       | 60       |                  |       |   |
|                                                  |                                         | 14-1                   | 56              | 88            | 88       | 84          | 88       | 88       | 88       |                  |       |   |
|                                                  |                                         | 17-240                 |                 | 120           | 120      | 120         | 120      | 120      | 120      |                  |       |   |
|                                                  |                                         |                        |                 |               |          |             |          |          |          |                  |       |   |
|                                                  |                                         |                        |                 |               |          |             |          |          |          |                  |       |   |
|                                                  |                                         |                        |                 |               |          |             |          |          |          |                  |       |   |
|                                                  |                                         |                        |                 |               |          |             |          |          |          |                  |       |   |
|                                                  |                                         |                        |                 |               |          |             |          |          |          |                  |       |   |
|                                                  |                                         |                        |                 |               |          |             |          |          |          |                  |       |   |
|                                                  |                                         |                        |                 |               |          |             |          |          |          |                  |       |   |
|                                                  |                                         |                        |                 |               |          |             |          |          |          |                  |       |   |
| 📲 🔎 🗔 🗋                                          | i 🔒 🤌 🧔 🖬 🖬                             | 8                      |                 |               |          |             |          |          | ? * * *  | エ do) NLD<br>BED | 10:09 |   |

## Overzicht aantal beschikbare plaatsen

De groene pijl geeft telkens 1 beschikbare plaats aan. Klik op de groene pijl om te reserveren.

| 🔀 i-Golf                                 | 🗙 🛛 🍛 Regleme                   | enten – AGS – A | ntwerp G | × 🕅 i-Go      | olf Interactive |             | × +          |                  |             |                   | -          | ٥    | × |
|------------------------------------------|---------------------------------|-----------------|----------|---------------|-----------------|-------------|--------------|------------------|-------------|-------------------|------------|------|---|
| $\leftarrow \  \   \rightarrow \  \   G$ | https://i-golf.be/lid/prod/f?p= | 101:41:86502    | 4502017  | I:::41:P41_G0 | DLFBTK,P41_[    | DAT,P41_VAN | I,P41_TOT,P4 | 1_GOLFCLUB,P41_G | OLFBAAN:250 | 777,20%2F02%2F201 | 9,14,1 🏠   | A    | : |
|                                          | *                               | Uw info         | HCP      | Kalen         | der Re          | servatie 🍸  | Scorek       | aart Extra 🍾     | ବ୍ ଏ        |                   |            |      | ^ |
|                                          |                                 |                 | Colfbor  |               |                 | hatas       |              |                  |             |                   |            |      | - |
|                                          |                                 |                 | Guinaa   | comp          | act Holes 6     | noies       |              |                  |             |                   |            |      |   |
|                                          |                                 |                 | Datu     | m : 20/02/    | 2019 l          |             |              |                  |             |                   |            |      |   |
|                                          |                                 |                 |          | Voor          | middag          | Namiddag    | Volledige    | dag              |             |                   |            |      |   |
|                                          |                                 | ZOEKEI          | N        |               |                 |             |              |                  |             |                   |            |      | 1 |
|                                          |                                 | BESCHI          | KBARE    | PLAATSEN      | 1               |             |              |                  |             |                   |            |      | 1 |
|                                          |                                 | Tijdstip        | Hole     | Plaats 1      | Plaats 2        | Plaats 3    | Plaats 4     | Tot Hcp Flight   |             |                   |            |      |   |
|                                          |                                 | 14:08           | 1        | •             | <b>(+</b>       | <b>(+</b>   | <b>(+</b>    | 0                |             |                   |            |      |   |
|                                          |                                 | 14:16           | 1        | <b>C</b> +    | <b>(+</b>       | 6           | 6            | 0                |             |                   |            |      |   |
|                                          |                                 | 14:24           | 1        | •             | <b>C+</b>       | 6           | 6            | 0                |             |                   |            |      |   |
|                                          |                                 | 14:32           | 1        | Jeugdles      | Jeugdles        | Jeugdles    | Jeugdles     | 0                |             |                   |            |      |   |
|                                          |                                 | 14:40           | 1        | Jeugdles      | Jeugdles        | Jeugdles    | Jeugdles     | 0                |             |                   |            |      |   |
|                                          |                                 | 14:48           | 1        | Jeugdles      | Jeugdles        | Jeugdles    | Jeugdles     | 0                |             |                   |            |      |   |
|                                          |                                 | 14:56           | 1        | Jeugdles      | Jeugdles        | Jeugdles    | Jeugdles     | 0                |             |                   |            |      |   |
|                                          |                                 | 15:04           | 1        | Jeugdles      | Jeugdles        | Jeugdles    | Jeugdles     | 0                |             |                   |            |      |   |
|                                          |                                 | 15:12           | 1        | Jeugdles      | Jeugdles        | Jeugdles    | Jeugdles     | 0                |             |                   |            |      |   |
|                                          |                                 | 15:20           | 1        | Jeugales      | Jeugales        | Jeugales    | Jeugales     | 0                |             |                   |            |      |   |
|                                          |                                 | 15:36           | 1        | Jeugules      | Jeuguies        | Jeugules    | Jeuguies     | 0                |             |                   |            |      |   |
|                                          |                                 | 15:44           | 1        |               |                 |             |              | 0                |             |                   |            |      |   |
|                                          |                                 | 15.44           | 1        |               |                 |             |              | 0                |             |                   |            |      |   |
|                                          |                                 | 10.02           | 1        |               |                 |             |              | 0                |             |                   |            |      |   |
|                                          |                                 | 16:00           | 1        |               |                 |             |              | 0                |             |                   |            |      |   |
|                                          |                                 | 16:08           | 1        |               |                 |             |              | 0                |             |                   |            |      |   |
|                                          |                                 | 16:16           | 1        | •             | •               | •           | •            | 0                |             |                   |            |      |   |
|                                          |                                 | 16:24           | 1        | •             | •               | •           | <b>G</b>     | 0                |             |                   |            |      |   |
|                                          |                                 | 16:32           | 1        | <b>(+</b> )   | (+              | •           | •            | 0                |             |                   | NID 10.1   | 0    | Ŧ |
|                                          | [] 🗐 🟥 ၉ 🧿                      | w               | x] =     |               |                 |             |              |                  |             | । 🖓 ^ स 🖸 🖓       | BED 20/02/ | 2019 | 3 |

| i-Golf                                       | 🗙 🛛 🌀 Reglementen –              | AGS – Antwerp G 🗙                                                                | i-Golf Interactive                                                                              | × +                                                     |                                     | - 0 ×               |
|----------------------------------------------|----------------------------------|----------------------------------------------------------------------------------|-------------------------------------------------------------------------------------------------|---------------------------------------------------------|-------------------------------------|---------------------|
| $\leftarrow$ $\rightarrow$ C $\square$ https | s://i-golf.be/lid/prod/f?p=101:7 | 7:8650245020171:::77:                                                            | P77_TEE_SLOT,P77_GOLFBTK,P                                                                      | 77_SEARCH:77444388,250777,II                            | NIT&cs=1241C78C5280549A9EAC6724A686 |                     |
| Viaande                                      |                                  | info HCP *                                                                       | Kalender Reservatie                                                                             | Scorekaart Extra                                        | · a, 0                              |                     |
|                                              |                                  | Golfclub :<br>Golfbaan :<br>Datum :<br>Tijdstip :<br>Hole :<br>GSM :<br>E-mail : | ANTWERP<br>GOLFSCHOOL<br>× Compact Holes 6 holes (Cf<br>20/02/2019<br>14:24<br>1<br>kris@ags.be | Je reservatie is<br>voorbehouden to<br>20/02/2019 10:13 | nt<br>5-22.                         |                     |
|                                              | SF                               | Gewenst aantal<br>plaatsen :                                                     | 1 2 3 4<br>GEN                                                                                  |                                                         | -                                   |                     |
|                                              |                                  |                                                                                  | + 2E SPELER TOEVOEG                                                                             | EN                                                      |                                     |                     |
|                                              | 6                                | RESERVATIE                                                                       |                                                                                                 | BEVEST                                                  | iG <b>→</b>                         |                     |
| 🛯 오 🗊 🖡                                      | i 🔒 🙆 🧕                          |                                                                                  |                                                                                                 |                                                         | 🕜 へ ¥ 🖫 🕪 🔤                         | 10:10<br>20/02/2019 |

## Kies het aantal spelers op het uur dat je wenst af te slaan

Ofwel vul je de naam in van je medespeler, ofwel klik je onmiddellijk op bevestigen

Als je geen medespeler invult, komt jouw naam automatisch als tweede speler tevoorschijn.

| i-Golf               | 🗙 🛛 🍛 Reglem        | ienten – AGS – J | Antwerp 🔄 🗙 🛛 🔀 i-Golf In | teractive ×             | +          |            |      | - 0 | p |
|----------------------|---------------------|------------------|---------------------------|-------------------------|------------|------------|------|-----|---|
| ← → C 🔒 https://i-go | lf.be/lid/prod/f?p: | =101:41:8650     | 245020171::NO:::          |                         |            |            |      | ☆   | A |
|                      | *                   | Uw info          | HCP Kalende               | Reservatie              | Scorekaart | Extra 🕇    | a, U |     |   |
|                      | 12:24               | 1                | œ                         | C+                      | <b>(+</b>  | •          | 0    |     |   |
|                      | 12:32               | 1                | 6                         | 6                       | 6          | <b>C</b> + | 0    |     |   |
|                      | 12:40               | 1                | 6                         | 6                       | 6          | <b>C</b> • | 0    |     |   |
|                      | 12:48               | 1                | 6+                        | 6                       | <b>C+</b>  | <b>C</b> + | 0    |     |   |
|                      | 12:56               | 1                | 6                         | 6                       | 6          | <b>C</b> + | 0    |     |   |
|                      | 13:04               | 1                | 6                         | C+                      | 6          | <b>C</b>   | 0    |     |   |
|                      | 13:12               | 1                | 6                         | C+                      | 6          | <b>C</b> + | 0    |     |   |
|                      | 13:20               | 1                | 6                         | 6                       | 6          | <b>C</b> • | 0    |     |   |
|                      | 13:28               | 1                | 6                         | C+                      | 6          | <b>C</b> • | 0    |     |   |
|                      | 13:36               | 1                | 6                         | 6                       | 6          | <b>C</b>   | 0    |     |   |
|                      | 13:44               | 1                | G <b>+</b>                | 6                       | <b>(*</b>  | <b>(*</b>  | 0    |     |   |
|                      | 13:52               | 1                | 6                         | C+                      | 6          | <b>C</b>   | 0    |     |   |
|                      | 14:00               | 1                | C+                        | 6                       | <b>(*</b>  | •          | 0    |     |   |
|                      | 14:08               | 1                | 6                         | 6                       | 6          | <b>C</b> • | 0    |     |   |
|                      | 14:16               | 1                | (+                        | C+                      | <b>(*</b>  | •          | 0    |     |   |
|                      | 14:24               | 1 V              | an Ingelgem Kris (22,7)   | Van Ingelgem Kris (22,7 | 7)         | •          | 45,4 |     |   |
|                      | 14:32               | 1 3              | adles                     | Jeugdles                | Jeugdles   | Jeugdles   | 0    |     |   |
|                      | 14:40               | 1 Je             | eugdles                   | Jeugdles                | Jeugdles   | Jeugdles   | 0    |     |   |
|                      | 14:48               | 1 Je             | eugdles                   | Jeugdles                | Jeugdles   | Jeugdles   | 0    |     |   |
|                      | 14:56               | 1 Je             | eugdles                   | Jeugdles                | Jeugdles   | Jeugdles   | 0    |     |   |
|                      | 15:04               | 1 Je             | eugdles                   | Jeugdles                | Jeugdles   | Jeugdles   | 0    |     |   |
|                      | 15:12               | 1 Je             | eugdies                   |                         | Jeugales   | Jeugales   | 0    |     |   |
|                      | 15:28               | 1 .16            | eugdies                   | Jeugdies                | Jeugdies   | Jeugdies   | 0    |     |   |
|                      | 15:36               | 1                | (+                        | C+                      | (+         | (+         | 0    |     |   |
|                      | 15:44               | 1                | 6                         | 6                       | <b>(</b> + | •          | 0    |     |   |
|                      | 15:52               | 1                | r <b>4</b>                | <b>F</b>                |            |            | 0    |     |   |

## Uw starttijd is nu gereserveerd

Wil je nog een rondje spelen, dan moet je uw 2<sup>de</sup> starttijd ook reserveren.

Wij plaatsen alle wedstrijden maar ook ingrijpende werkzaamheden zoals prikken in deze kalender. Zo ben je steeds op de hoogte of er plaats beschikbaar is op het terrein.

Veel plezier !